## COMO SE CADASTRAR NO SISTEMA SU-PROC

Acesse pelo link <u>https://suprocsistemas.jfrj.jus.br/suproc</u>

Clique em "Preciso de Ajuda com os sistemas Processuais":

| 🔒 suprocsistemas.jfrj.jus.br                                                                                                    |                                                                                                    |
|----------------------------------------------------------------------------------------------------|----------------------------------------------------------------------------------------------------|
|                                                                                                    | ento menen<br>nine sur                                                                                                    |
|                                                                                                    |                                                                                                    |
|                                                                                                    |                                                                                                    |
| Suporte aos sistemas processuais da<br>Justiça Federal do Rio de Janeiro<br>Para dúvidas ou problemas nos sistemas Apolo, e-Proc ou SEEU<br>Su-proc sistemas<br>Preciso de ajuda<br>com os sistemas<br>processuais                                                           | <ul> <li>a 1º Atendimento online da Justiça<br/>Federal do Rio de Janeiro</li> <li>DICA: se precisar de ajuda para iniciar um processo ou acompanhar<br/>sua demanda, leia as Orientações do 1º Atendimento</li> <li>1º Atendimento online</li> <li>Quero iniciar um<br/>processo sem<br/>advogado</li> </ul> |
| DEMANDAS ABERTAS EM DIAS NÃO U<br>Prezados, as demandas abertas em dias não úteis (feriados e finais o<br>Veja os feriados da Justiça Federal do Rio de Janeiro<br>Faça seu cadastro para postar suas o<br>ATENÇÃO: este é um novo cadastro, diferente do cadastro em sistem | ÚTEIS<br>le semana) somente serão analisadas no primeiro dia útil subsequente a sua abertura.<br>lemandas<br>ras processuais.                                                                                                    |
| SPAM: a mensagem automática que você irá receber ao fazer seu ca                                                                                                    | dastro pode ser confundida com spam por seu provedor. Se não constatar recebimento,                                                                                                    |
| procure-a em sua " <b>caixa de spam</b> " ou outro nome similar.                                                                                                    |                                                                                                    |
| Login / cadastro                                                                                                    | Use estes links se<br>quiser falar sobre<br>• Andamento processual<br>• Certidão eletrônica<br>• Contato com o juízo<br>• Planeliko e folgado                                                                                                    |
| Senha *                                                                                                    | <ul> <li>rieimina de Calculos</li> <li>Processos arquivados</li> <li>Dúvidas não-processuais (ouvidoria, estágio, contatos institucionais,<br/>etc.)</li> </ul>                                                                                                    |
| Fazer meu cadastro     Recuperar senha                                                                                                    | (estas dúvidas não são atendidas nesta plataforma)                                                                                                    |
| Entrar                                                                                                    |                                                                                                    |

Caso seja seu primeiro acesso, clique em "Fazer meu cadastro" e preencha as informações solicitadas. (\*Usuário : Nome que a pessoa deseja ser chamada)

| INICIO                                                               |                                                                                                    |
|----------------------------------------------------------------------|----------------------------------------------------------------------------------------------------|
| Canta da                                                             |                                                                                                    |
| Conta de                                                             | usuario                                                                                                    |
| Fazer meu cadastro                                                   | Entrar Recuperar senha                                                                                                    |
| Nome completo *                                                      |                                                                                                    |
|                                                                      |                                                                                                    |
| Usuário *                                                            |                                                                                                    |
|                                                                      |                                                                                                    |
| Espaços são permitidos; pont                                         | uação não é permitida exceto pontos, hifens, apóstrofos e sublinhados.                                                                                               |
| Endereço de email *                                                  |                                                                                                    |
|                                                                      |                                                                                                    |
|                                                                      |                                                                                                    |
| Um e-mail válido. Todos as no<br>SENHA.                              | xtificações serão enviadas para este e-mail. ATENÇÃO: SE ESTE CAMPO FICAR VERMELHO É PORQUE O EMAIL INFORMADO JÁ ESTÁ CADASTRADO. CLIQUE EM RECUPERAF                |
| Um e-mail válido. Todos as no<br>SENHA.<br>Documentos pesso          | xtificações serão enviadas para este e-mail. ATENÇÃO: SE ESTE CAMPO FICAR VERMELHO É PORQUE O EMAIL INFORMADO JÁ ESTÁ CADASTRADO. CLIQUE EM RECUPERAF                |
| Um e-mail válido. Todos as no<br>SENHA.<br>Documentos pesso<br>CPF * | xtificações serão enviadas para este e-mail. ATENÇÃO: SE ESTE CAMPO FICAR VERMELHO É PORQUE O EMAIL INFORMADO JÁ ESTÁ CADASTRADO. CLIQUE EM RECUPERAF<br><b>Xais</b> |
| Um e-mail válido. Todos as no<br>SENHA.<br>Documentos pesso<br>CPF * | xtificações serão enviadas para este e-mail. ATENÇÃO: SE ESTE CAMPO FICAR VERMELHO É PORQUE O EMAIL INFORMADO JÁ ESTÁ CADASTRADO. CLIQUE EM RECUPERAP<br><b>Xais</b> |
| Um e-mail válido. Todos as no<br>SENHA.<br>Documentos pesso<br>CPF * | xtíficações serão enviadas para este e-mail. ATENÇÃO: SE ESTE CAMPO FICAR VERMELHO É PORQUE O EMAIL INFORMADO JÁ ESTÁ CADASTRADO. CLIQUE EM RECUPERA<br><b>Xais</b>  |
| Um e-mail válido. Todos as no<br>SENHA.<br>Documentos pesso<br>CPF * | ptificações serão enviadas para este e-mail. ATENÇÃO: SE ESTE CAMPO FICAR VERMELHO É PORQUE O EMAIL INFORMADO JÁ ESTÁ CADASTRADO. CLIQUE EM RECUPERA                 |

Você receberá por e-mail a confirmação de seu cadastro.

## COMO ABRIR CHAMADO NO SU-PROC

O Usuário tem duas opções: Apresentar uma inicial (Iniciar processo sem advogado) ou outras questões (Preciso de ajuda com os sistemas processuais)

| Suporte aos sistemas processuais da<br>Justiça Federal do Rio de Janeiro | 1º Atendimento online da Justiça<br>Federal do Rio de Janeiro                                                                  |  |
|--------------------------------------------------------------------------|----------------------------------------------------------------------------------------------------|--|
| Público: Todos                                                           | Público: Todos                                                                                                    |  |
| Para dúvidas ou problemas nos sistemas Apolo, e-Proc ou SEEU.            | DICA: se precisar de ajuda para iniciar um processo ou acompanhar<br>sua demanda, leia as <b>Orientações do 1º Atendimento</b> |  |
| Su-proc sistemas                                                         | 1° Atendimento online                                                                                                    |  |
| Preciso de ajuda<br>com os sistemas<br>processuais                       | Quero iniciar um<br>processo sem<br>advogado                                                                                   |  |

| Opcão 1 - | · Preciso de a | iuda com | os sistemas | processuais |
|-----------|----------------|----------|-------------|-------------|
|           |                |          |             |             |

Ao clicar nessa opção, escolha o sistema, informe os dados solicitados.

| Início      | A Receber: Suporte           | 1º Atendimento               | Meus atendimentos             | Minhas dem |
|-------------|------------------------------|------------------------------|-------------------------------|------------|
|             |                              |                              |                               |            |
|             |                              |                              |                               |            |
| Super       | oc sistomas                  |                              |                               |            |
| Su-pro      | oc sistemas                  |                              |                               |            |
| Cria        | ar Deman                     | da de Su                     | iporte Téo                    | cnico*     |
| Para qual   | sistema deseja atendimer     | nto? *                       |                               |            |
| O apol      | lo                           |                              |                               |            |
| epro        | DC .                         |                              |                               |            |
| ⊖ SEEU      | U                            |                              |                               |            |
| ○ AJG       | - Assistência Judiciária G   | ratuita                      |                               |            |
| O 1º At     | tendimento (sem advoga       | ado)                         |                               |            |
| O nao       | sei o sistema                |                              |                               |            |
| Para quer   | n deseja atendimento? (no    | ome completo ou razã         | o social) *                   |            |
|             |                              |                              |                               |            |
| Seu nome. ( | Caso a demanda seja para out | ra pessoa (fisica ou juridio | a), substitua pelo nome dela. |            |
| Tipo de Pe  | essoa *<br>:a                |                              |                               |            |
| O Juríd     | dica                         |                              |                               |            |
| O Estra     | angeiro                      |                              |                               |            |
| CPF         |                              |                              |                               |            |
|             |                              |                              |                               |            |
|             |                              |                              |                               |            |
| Email para  | a contato *                  |                              |                               |            |
|             |                              |                              |                               |            |
| Telefones   | de contato *                 |                              |                               |            |
| Telefones   | de contato *                 |                              |                               |            |

Na aba Assunto, escolha o que melhor se adequar, o nº do processo (se tiver) e na aba demanda descreva sua solicitação. Clique em Salvar:

| CEP                                                                                                    |                |           |
|----------------------------------------------------------------------------------------------------|----------------|-----------|
|                                                                                                    |                |           |
| Assunto *                                                                                                    |                |           |
| <ul> <li>Desejo iniciar um processo</li> </ul>                                                                                                    |                |           |
| Problema com Acesso (login/senha)                                                                                                    |                |           |
| <ul> <li>Problemas Técnicos com o Sistema Proce</li> </ul>                                                                                                    | ssual          |           |
| <ul> <li>Reclamação sobre o Sistema Processual</li> </ul>                                                                                                    |                |           |
| O Uso do Sistema Processual                                                                                                    |                |           |
| O Elogios                                                                                                    |                |           |
| O Outro                                                                                                    |                |           |
| Nº do processo, se houver                                                                                                    |                |           |
| 300063000630006                                                                                                    |                |           |
| Preciso de nova senha para acessar o sistem                                                                                                    | a <u>Eprod</u> |           |
| Preciso de nova senha para acessar o sistem                                                                                                    | a <u>Eprod</u> | <i>li</i> |
| Preciso de nova senha para acessar o sistem<br>Limitado a 1000 caracteres, faltam: <b>950</b>                                                                                                    | a <u>Eprod</u> | li        |
| Preciso de nova senha para acessar o sistem<br>Limitado a 1000 caracteres, faltam: <b>950</b><br>Enviar documentos ou prints de tela                                                                                                    | a <u>Eprod</u> | 1         |
| Preciso de nova senha para acessar o sistem<br>Limitado a 1000 caracteres, faltam: <b>950</b><br>Envlar documentos ou prints de tela<br>Adicionar novo arquivo                                                                                                    | a <u>Eprod</u> | ß         |
| Preciso de nova senha para acessar o sistem<br>Limitado a 1000 caracteres, faltam: 950<br>Enviar documentos ou prints de tela<br>Adicionar novo arquivo                                                                                                    | a <u>Eprod</u> | @ Enviar  |
| Preciso de nova senha para acessar o sistem<br>Limitado a 1000 caracteres, faltam: 950<br>Enviar documentos ou prints de tela<br>Adicionar novo arquivo<br>Escolher arquivo<br>Nenhum arquivo esco<br>Arquivos devem ter menos que 3 MB. Clique em Esco<br>Tipos de arquivos permitidos: tet pdf png jpg jpg be | a <u>Eprod</u> | P Enviar  |
| Imitado a 1000 caracteres, faltam: 950<br>Enviar documentos ou prints de tela<br>Adicionar novo arquivo<br>Escolher arquivo Nenhum arquivo esco<br>Arquivos devem ter menos que 3 MB. Clique en Esco<br>Tipos de arquivos permitidos: tet pdf ping jpg jpeg be                                                  | a <u>Eprod</u> | Enviar    |

Ao clicar em Salvar, o usuário recebe o número de sua demanda. Basta acompanhar o andamento pelo e-mail cadastrado.

|                                                                                                    | Olá, RJ13538. Sua localidade é CAPITAL.<br>Minha conta Sair |
|----------------------------------------------------------------------------------------------------|-------------------------------------------------------------|
| Demanda116026                                                                                                    |                                                             |
| <ul> <li>116026 convertido.</li> <li>Demanda de Suporte Técnico* - Demanda foi cadastrado com sucesso. Aguarde seu email.</li> </ul> | e o andamento. Atualizações serão enviadas para             |
| Ver Editar Revisões Workflow<br>inviado por RJ13538 em sex, 14/10/2022 - 17:19                                                       |                                                             |
| legistrar como ATENDIMENTO PRESENCIAL<br>lerificar se há anexos                                                                      |                                                             |

## Opção 2 – Quero Iniciar um Processo sem Advogado

Ao clicar nessa opção, o usuário entra na tela de **Atermação de Petição Inicial**. Escolha qual tipo de processo deseja iniciar:

| Ver                     | Editar                                                                                                    |
|-------------------------|----------------------------------------------------------------------------------------------------|
| Públi                   | co: Usuário logado                                                                                                    |
| Última                  | modificação: 06-05-2021                                                                                                    |
| Este é                  | i o serviço de <b>1º Atendimento online</b> da Justiça Federal do Rio de Janeiro.                                                                                                    |
| Este s<br>petiçâ        | ierviço destina-se a auxiliar qualquer cidadão que necessita ajuizar uma ação judicial sem precisar de um advogado e que não tem condições de elaborar i<br>ao inicial.                                                                                        |
| Você<br>sua d           | relata seu pedido e nós o "Atermamos", isto é, nós colocamos no papel e distribuímos para um dos Juizados Especiais Federais, onde um magistrado anali<br>emanda judicial.                                                                                     |
| Para f                  | azermos a Atermação, você precisa responder ao nosso questionário e relatar os fatos do que aconteceu de forma simples e resumida.                                                                                                    |
| Além<br>O prir<br>Depoi | disso, você precisa juntar os documentos que serão solicitados, pois sem eles não temos como dar prosseguimento a sua demanda.<br>neiro passo é <b>clicar no tipo de processo</b> para o qual você necessita de atendimento.<br>Is é só seguir as orientações. |
| Ésim                    | ples e muito fácil.                                                                                                    |
| Mas A                   | itenção:                                                                                                    |
| :                       | ATENDIMENTO EXCLUSIVO para pessoas RESIDENTES NO ESTADO DO RIO DE JANEIRO;                                                                                                    |
|                         |                                                                                                    |
| Qu                      | al tipo de processo deseja iniciar?                                                                                                    |
|                         | 1° Atendimento: Auxílio Emergencial Covid-19                                                                                                    |
|                         | 1° Atendimento: INSS - Loas Deficiente                                                                                                    |
|                         | 1º Atendimento: INSS - Loas Idoso                                                                                                    |
|                         | 1º Atendimento: INSS - Auxílio Doença                                                                                                    |
|                         |                                                                                                    |

Nas telas seguintes, preencha as informações solicitadas (se é morador da capital, etc)

Na tela de documentos, serão exigidos os documentos que precisam ser anexado a sua solicitação.

Os documentos são aceitos nas seguintes condições:

Arquivos devem ter menos que **5 MB**. Clique em Escolher arquivo, adicione seu arquivo e depois clique em Enviar. Em seguida você poderá enviar mais arquivos.

Tipos de arquivos permitidos: gif jpg jpeg png bmp tif pdf.

## Após enviar todos os arquivos, clique em Avançar.

Você preencherá seu endereço, telefone, e-mail e precisará preencher uma informação importante sobre se deseja ou não receber a intimação eletrônica:

| suprocsistemas.jfrj.jus.br/pagina/1deg-atendimento-auxilio-emergencial-covid-19                                                                     |          |
|----------------------------------------------------------------------------------------------------|----------|
| Atuação de Atendentes Estatísticas Atribuir Atendente troca-TIPO Municípios & Subseções Deletar ANEXOS Conteúdo Configs p                           | ara JFRJ |
| Número *                                                                                                    |          |
| 21****                                                                                                    |          |
| Seu telefone, com DDD (somente números)                                                                                                    |          |
| Tipo de telefone                                                                                                    |          |
| celular                                                                                                    |          |
| whatsapp, celular, casa, recados, serviço                                                                                                    |          |
| + Mais um<br>Endereço Eletrônico (e-mail) para receber intimações *                                                                                 |          |
| Este e-mail constará na petição inicial . Deve ser o e-mail pessoal do autor do processo para receber intimações.                                   |          |
| <ul> <li>Aceito receber intimações relativas a meu processo por meio do Whatsapp ou pelo email<br/>informado acima.</li> <li>Não aceito!</li> </ul> |          |
| Não deixe de preencher seu NÚMERO de WHATSAPP, no campo "telefones", acima!<br>(descreva o "Tipo de Telefone" como "whatsapp")                      |          |
| voltar The voltar Voltar                                                                                                    |          |

Uma vez enviada, você receberá o número da sua demanda. Basta acompanhar o andamento pelo email cadastrado.

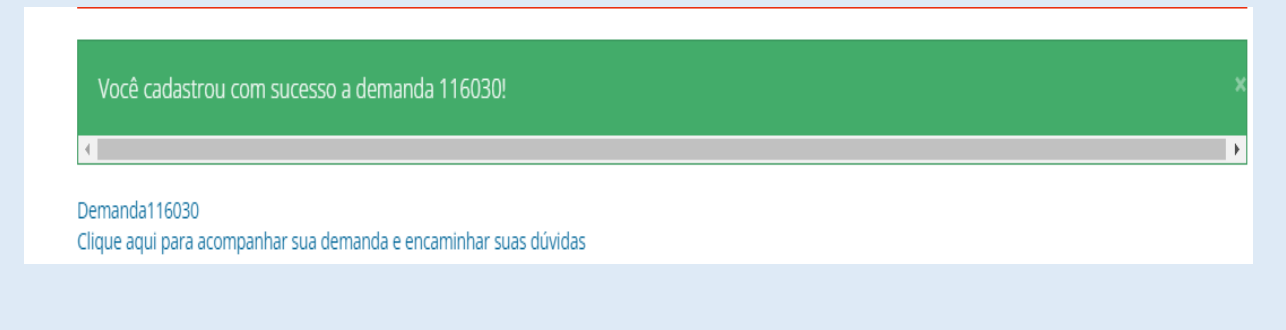